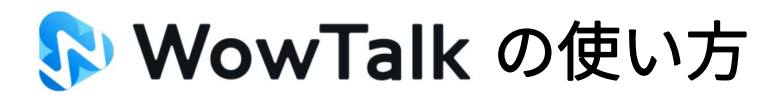

## ①アプリのインストール

「Playストア」or「AppStore」より「WowTalk」をインストール

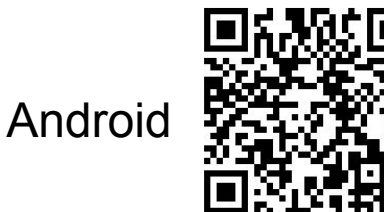

ios

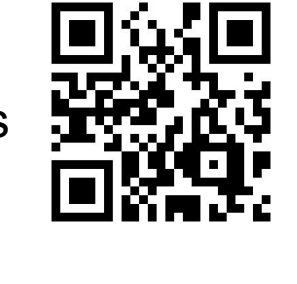

| WowT     | alk            |  |
|----------|----------------|--|
| 法人 ID    |                |  |
| 個人 ID    |                |  |
| パスワード    |                |  |
|          | ログイン           |  |
| ACTIVE [ | DIRECTORYでログイン |  |

②WowTalkへのログイン

別途お知らせする「法人ID」「個人ID」「パスワード」を

ログイン画面に入力

- <u>一度ログインするとログイン状態が保持されます!</u>

## ■トークを開始する

右上の「+ボタン」から送信相手を選択してトークを送信

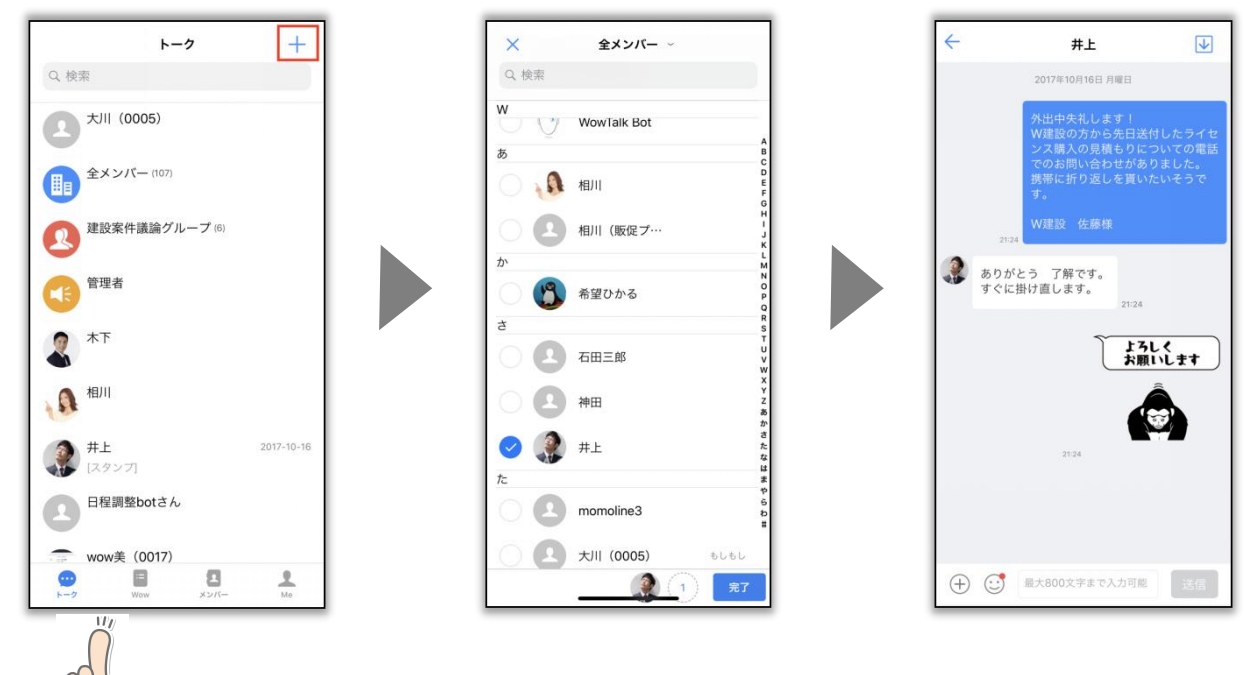

<u>見た目や使い勝手はほとんどLINEと同じです!</u>

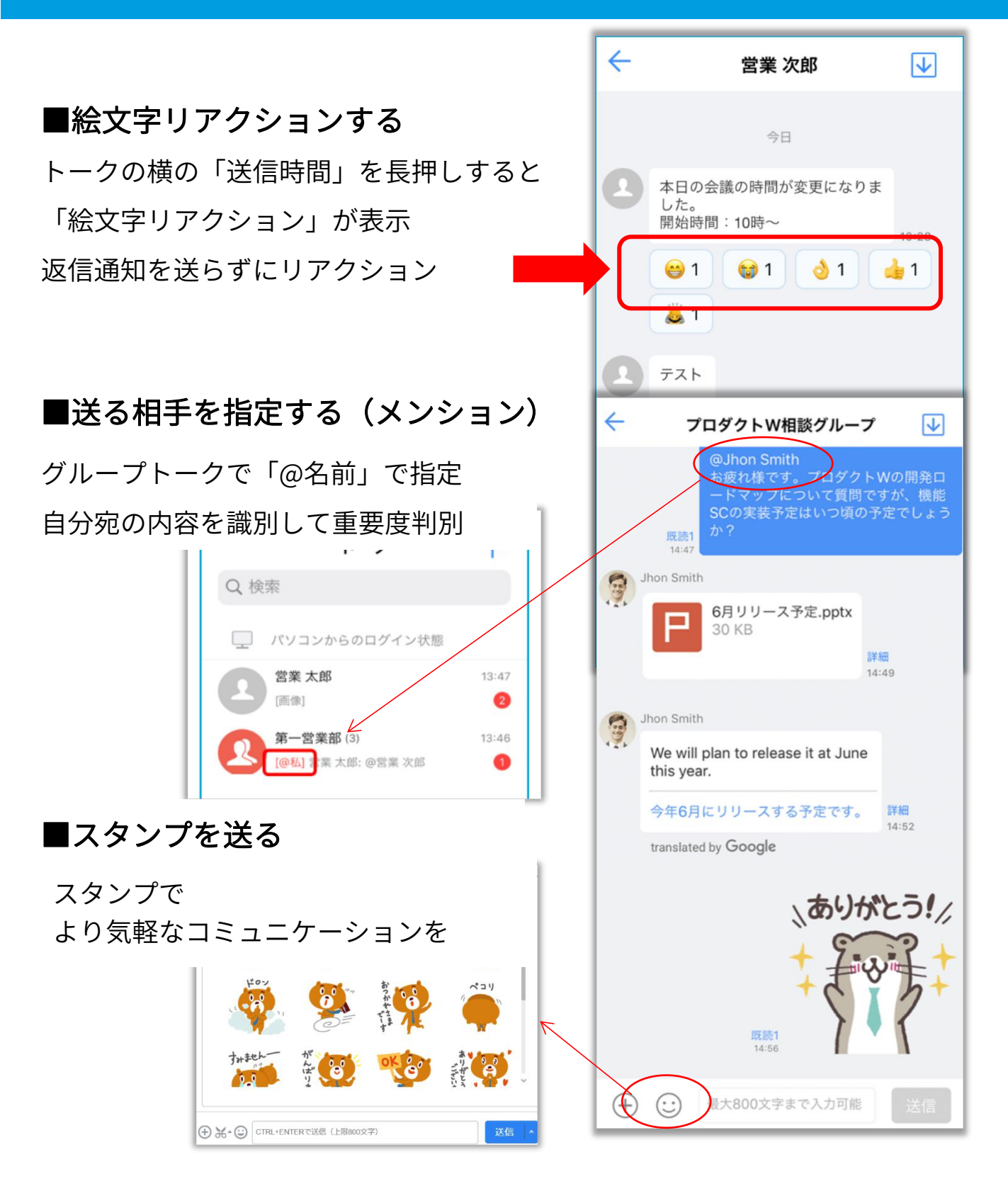

その他ご利用方法でご不明点ございましたら以下からお問合せいただけます。 ワウテックテクニカルサポートセンター(平日10:00~12:00 13:00~17:00)TEL: 03-5797-7399 営業担当(菱本):080-4935-9526 Wow Talk: hishimoto@wowtech.co.jp ※電話はどちらにお掛けいただいても問題ございません。